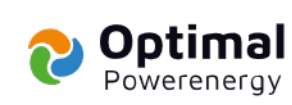

## Manuál

# Udělení plné moci pro vyřízení dotace NZÚ

Verze: 5.0

Vydavatel: Optimal-Powerenergy, a.s.

Zodpovídá: Michal Kučera, DiS.

Platnost od: 29.11.2022

2 പ ര Ľ ଅ ଚ ଚ ଚ ര ଚ ଅ 2 ଅ 2 ଚ ଚ ଚ ଚ ଚ າ Y େ

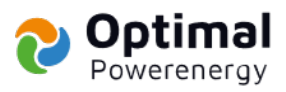

## Obsah

| 1 | Udè | élení plné moci pro vyřízení dotace NZÚ – písemný návod 3  |
|---|-----|------------------------------------------------------------|
|   | 1.1 | Založení E-identity pomocí národního bodu (NIA ID)3        |
|   | 1.2 | Aktivace E-identity na kontaktním místě Czech POINT ***3   |
|   | 1.3 | Přihlášení do dotačního portálu AIS a udělení plné moci4   |
| 2 | Udè | élení plné moci pro vyřízení dotace NZÚ – obrázkový návod6 |
|   | 2.1 | Založení E-identity pomocí NIA ID                          |
|   | 2.2 | Aktivace E-identity na kontaktním místě Czech POINT9       |
|   | 2.3 | Přihlášení do dotačního portálu AlSa udělení plné moci12   |

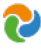

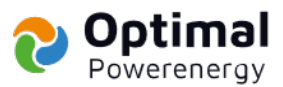

### 1 Udělení plné moci pro vyřízení dotace NZÚ – písemný návod

Pokud máte aktivovanou identitu Moje ID, přejděte rovnou ke <u>kroku 3</u> a přihlaste se pomoci této možnosti. Rádi Vám se vším pomůžeme, jen <u>krok 2</u> (návštěva Czech POINT-u) musíte zvládnout sami. K vyřízení je potřeba e-mailové adresy, mobilního telefonu a dokladu totožnosti.

Udělení plné moci pro vyřízení dotace NZÚ se skládá ze 3 kroků:

- 1. krok: **Založení** E-identity pomocí národního bodu (NIA ID)
- 2. krok: Aktivace E-identity na konkrétním místě Czech POINT\*\*\*
- 3. krok: Přihlášení do dotačního portálu AIS a udělení plné moci

#### 1.1 Založení E-identity pomocí národního bodu (NIA ID)

- a) Jděte na <u>https://www.identitaobcana.cz/ProfileRegistration</u>
- b) Zaškrtněte, že nejste robot, zadejte své telefonní číslo, a klikněte na ZASLAT SMS KÓD.
- c) Na zadané telefonní číslo Vám přijde <u>SMS s kódem</u>, který zadáte do dalšího políčka.
- d) Vymyslete si své uživatelské <u>iméno a heslo</u> (heslo musí mít nejméně 8 znaků a jednu číslici) a zadejte je do dalších políček včetně zopakování hesla pro kontrolu.
   JMÉNO I HESLO SI ZAPAMATUJTE ČI ZAPIŠTE!
- e) Zadejte svůj <u>e-mail</u>.
- f) Z nabídky vyberte bezpečnostní otázku a odpověď na ni vložte do dalšího políčka.
- g) Potvrďte, že jste se seznámil/a s podmínkami, že s nimi souhlasíte a klikněte na ZALOŽIT.
- h) Na zadaný e-mail Vám přijde zpráva, kde kliknete na "ověření provedete ZDE".
- i) Identifikační kód o založení E-identity NIA ID Vám přijde SMS zprávou a také na e-mail.

#### 1.2 Aktivace E-identity na kontaktním místě Czech POINT \*\*\*

- a) Navštivte kteroukoliv pobočku Czech POINT, které se nacházejí na pobočkách České pošty. Seznam poboček najdete na <u>https://www.czechpoint.cz/public/verejnost/co-jak-kde/</u>
- b) S sebou budete potřebovat:
  - doklad totožnosti (např. občanský průkaz)
  - identifikační kód (viz. písmeno i), který Vám přišel SMS zprávou a také na e-mail.

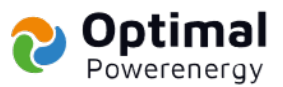

- c) U přepážky řeknete, že chcete podat "Žádost o poskytnutí referenčních údajů z registru obyvatel jiné osobě" a poskytujete:
  - Svá osobní data Správě základních registrů s IČO 72054506
  - datum narození a čísla elektronicky čitelných dokladů
  - zvolte variantu jednorázového poskytnutí

Obsluha Vám vytiskne vyplněný formulář žádosti k podpisu a do několika minut proběhne aktivace účtu. <u>Na formuláři si zkontrolujte, zda kód uvedený ve zprávě pro příjemce odpovídá identifikačnímu kódu</u>. Na základě jména a hesla, které jste si vymysleli (viz. písmeno d) svůj účet již můžete používat.

#### 1.3 Přihlášení do dotačního portálu AIS a udělení plné moci

- a) Jděte na https://zadosti.sfzp.cz/ a klikněte na "Přihlásit se/Založit účet AIS".
- b) Na další stránce klikněte na "NIA ID (dříve "Jméno, Heslo, SMS").
- c) Zadejte dříve zvolené uživatelské <u>jméno a heslo</u> (písmeno d) a klikněte na "Autorizuj a pošli kód".
- d) Na Váš telefon přijde ověřovací SMS kód, který zadáte a pro přihlášení kliknete na "Přihlásit".
- e) Jděte opět na úvodní stránku https://zadosti.sfzp.cz/ a klikněte na
   <u>"Přihlásit se/Založit účet AIS"</u>. Celý proces přihlášení zopakujte (viz. písmena a až d)
- f) Následně udělíte souhlas s poskytnutím údajů.
- g) Budete přesměrování na stránky AIS SFŽP, kde zadáte svůj email a kliknete na "Získat ověřovací kód".
- h) Na zadaný email vám přijde <u>ověřovací kód</u> (zkontrolujte i Spam), který zadáte na stránkách
   AIS SFŽP.
- i) Vyplníte svůj email, adresu trvalého bydliště a kliknete na "Dokončit registraci".
- j) Po dokončení registrace v menu vlevo klikněte na "Žadatelé".
- k) Zobrazí se karta "Seznam žadatelů", kde klikněte na "Detail žadatel".
- l) Po zobrazení karty "Detail žadatele" vpravo klikněte na "Chci vygenerovat kód".
- m) Kód Vám přijde na Váš e-mail, ten nám sdělíte e-mailem, SMS zprávou nebo telefonicky.
- n) Tím jsme zplnomocněni k podání žádosti o dotaci
   \*\*\*\* Lze celý krok 2 vynechat a aktivaci provést přes Mobilní klíč eGovernmentu pomoci bankovní identity nebo datové schránky.

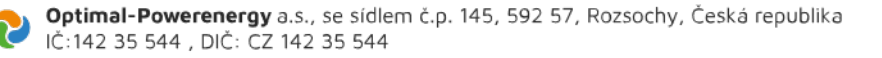

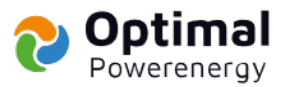

## 2 Udělení plné moci pro vyřízení dotace NZÚ – obrázkový návod

#### 2.1 Založení E-identity pomocí NIA ID

Jděte na https://www.identitaobcana.cz/ProfileRegistration

a) Zaškrtněte, že nejste robot, zadejte své telefonní číslo a klikněte na ZASLAT SMS KÓD.

|                                            | <b>\$</b> 227 023 444 |                                                                                     | PŘIHLÁSIT |
|--------------------------------------------|-----------------------|-------------------------------------------------------------------------------------|-----------|
|                                            | OBČAN                 | KVALIFIKOVANÝ POSKYTOVATEL                                                          |           |
| Úvod   Založení identifikačního prostředku |                       |                                                                                     |           |
| Založení identii                           | fikačníh              | o prostředku                                                                        |           |
| Založení identifikačního pro               | středku NIA ID smí    | provést pouze osoby starší 18 let.                                                  |           |
|                                            | 1                     |                                                                                     |           |
|                                            | 2.                    | ACAPTCHA<br>Cohara soulaser - Benuel politikity                                     |           |
| Telefon:                                   | 3.                    | reletanni čislo musi být ve Vasem vyhradnim užívani. <u>Více.</u><br>ZAGLATISMI KÓD |           |
| SMS kód:                                   |                       |                                                                                     |           |
| Užívatelské jméno:                         |                       |                                                                                     |           |
| Heslo:                                     |                       |                                                                                     |           |
| Heslo - kontrola:                          |                       |                                                                                     |           |

b) Na zadané telefonní číslo Vám přijde SMS s kódem, který zadáte do dalšího políčka.

| Založeni identifika                   | čniho prostředku                                                                                     |  |
|---------------------------------------|----------------------------------------------------------------------------------------------------|--|
| A Založeni identifikačniho prostředku | NIA ID smí provést pouze osoby starší 18 let.                                                        |  |
|                                       | Vejsem robot                                                                                         |  |
| Telefon:                              | +420123456789<br>Telefonni čísla musí být ve Vašem výhradním užívání. <u>výce,</u><br>Zozar sem stol |  |
| SMS kód:                              |                                                                                                    |  |
| Uživatelské jméno:                    |                                                                                                    |  |
| Heslo:                                |                                                                                                    |  |
| Heslo - kontrola:                     |                                                                                                    |  |
| E-mail:                               | E-mail musi být ve Vašem výhradním užívání. <u>Více</u>                                              |  |
| Bezpečnostní otázka:                  | Místo narození matky.                                                                                |  |
| Odpověď na bezpečnostní otázku:       |                                                                                                    |  |

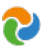

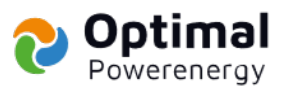

 c) Vymyslete si své uživatelské jméno a heslo (heslo musí mít nejméně 8 znaků a jednu číslici) a zadejte je do dalších políček včetně zopakování hesla pro kontrolu. JMÉNO I HESLO SI ZAPAMATUJTE ČI ZAPIŠTE!

| Úvod   Založení identifikačního prostředku |                                                                                   |  |
|--------------------------------------------|-----------------------------------------------------------------------------------|--|
|                                            |                                                                                   |  |
| Založení identifikač                       | śního prostředku                                                                  |  |
| A Založení identifikačního prostředku N    | IA ID smí provést pouze osoby starší 18 let.                                      |  |
|                                            |                                                                                   |  |
|                                            | Nejsem robot     IncArTOIA     Onthree assistenct - beruin partning               |  |
|                                            | +420123456789                                                                     |  |
| Telefon:                                   | Telefonni číslo musi být ve Vašem výhradním uživáni. <u>Více.</u><br>ZABLATOMEROD |  |
| SMS kód:                                   | 12345678                                                                          |  |
| Uživatelské jméno:                         | JménoPříjmení                                                                     |  |
| Heslo                                      |                                                                                   |  |
| Heslo - kontrola:                          |                                                                                   |  |
| E-mail:                                    | E-mail musi být ve Vašem výhradním užívání. <u>Více.</u>                          |  |
| Bezpečnostní otázka:                       | Místo narození matky 🗸                                                            |  |
| Odpověď na bezpečnostní otázku:            |                                                                                   |  |

#### d) Zadejte svůj e-mail.

|                                 | Nejsem robot                                                                                         |
|---------------------------------|----------------------------------------------------------------------------------------------------|
| Telefon:                        | +420123456789<br>Telefonni číslo musí být ve Vašem výhradním užívání. <u>Více.</u><br>ZAULAT SAM NÍC |
| SMS kód:                        | 12345678                                                                                             |
| Uživatelské jméno:              | JménoPfijmení                                                                                        |
| Heslo:                          |                                                                                                    |
| Heslo - kontrola:               |                                                                                                    |
| E-mail:                         | jmenopřijmeni@email.cz<br>E∙mail musí být ve Vašem výhradním užívání. <u>Víče.</u>                   |
| Bezpečnostní otázka:            | Místo narození matky 🗸                                                                               |
| Odpověď na bezpečnostní otázku: |                                                                                                    |

Seznámil/a jsem se s podmínkami používání prostředku pro elektronickou identifikaci a souhlasím s nimi.

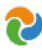

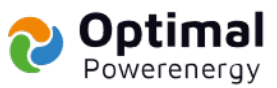

e) Z nabídky vyberte bezpečnostní otázku a odpověď na ni vložte do dalšího políčka.

|                                | Vejsem robot                                                                                       |
|--------------------------------|----------------------------------------------------------------------------------------------------|
| relefon:                       | +420123456789<br>Telefonni číslo musi být ve Vašem výhradním užívání. <u>Více.</u><br>zakustranské |
| SMS kód:                       | 12345678                                                                                           |
| Jživatelské jméno:             | JménoPříjmení                                                                                      |
| teslo:                         |                                                                                                    |
| ieslo - kontrola:              |                                                                                                    |
| -mail:                         | jmenopřijmení@email.cz<br>E-mail musi být ve Vašem výhradním užívání. <u>Více.</u>                 |
| Bezpečnostní otázka:           | Povolání dědečka 🗸                                                                                 |
| dpověď na bezpečnostní otázku: | kosmonaut                                                                                          |

f) Potvrďte, že jste se seznámil/a s podmínkami, že s nimi souhlasíte a klikněte na ZALOŽIT.

|                                | +420123456789                                                                         |  |
|--------------------------------|---------------------------------------------------------------------------------------|--|
| elefon:                        | Telefonni čislo musi být ve Vašem výhradním užíváni. <u>Vice.</u><br>2201. Ar ovstado |  |
| MS kód:                        | 12345678                                                                              |  |
| živatelské jméno:              | JménoPřijmení                                                                         |  |
| eslo:                          |                                                                                       |  |
| eslo - kontrola:               |                                                                                       |  |
| -mail:                         | jmenopřijmeni@email.cz<br>E-mail musi být ve Vašem výhradním užívání. <u>Více.</u>    |  |
| ezpečnostní otázka:            | Povolání dědečka 🗸                                                                    |  |
| dpověď na bezpečnostní otázku: | kosmonaut                                                                             |  |
| ~                              |                                                                                       |  |

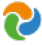

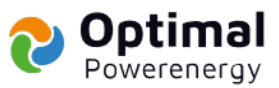

g) Na zadaný e-mail Vám přijde zpráva, kde kliknete na "ověření provedete ZDE".

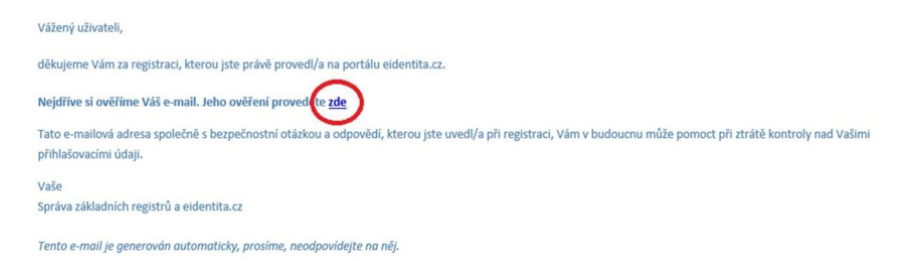

h) Identifikační kód o založení E-identity NIA ID Vám přijde SMS zprávou a také na e-mail.

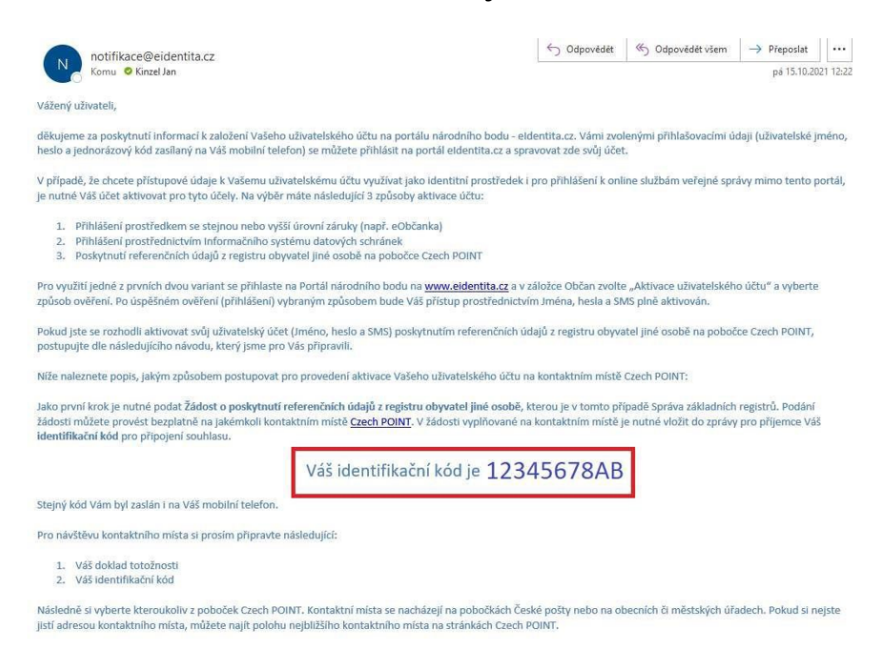

#### 2.2 Aktivace E-identity na kontaktním místě Czech POINT

a) Navštivte kteroukoliv pobočku Czech POINT, které se nacházejí na pobočkách České pošty.
 Seznam poboček najdete na <u>https://www.czechpoint.cz/public/verejnost/co-jak-kde/</u>

S sebou budete potřebovat:

- Svůj doklad totožnosti (např. občanský průkaz)
- identifikační kód (kapitola. 2.1, písmeno h), který Vám přišel SMS zprávou a také na e-mail

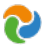

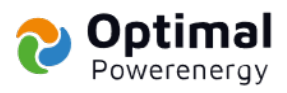

| cz                                              | ECHPOI         | NT                                                                                                    |
|-------------------------------------------------|----------------|----------------------------------------------------------------------------------------------------|
| novinky                                         |                | VEŘEJNOST ÚŘEDNÍCI KONTAKTNÍ VÝVOJÁŘI                                                                                                    |
|                                                 |                | Služby Jak? Kde? Konverze CzechPOINT@home GDPR SOV/M<br>Velejnost > Jak? Kde?                                                                                                    |
| mapa<br>kontaktnich<br>mist                     | $( \bigcirc )$ | Jak? Kde?                                                                                                    |
| aktuální<br>dostupnost<br>služeb                | ٢              | Jak?<br>Aby bylo možné na kontaklním místě veľejné správy (Czech POINT) úspěšně získat výpis nebo učinit podání, je zapotřebí s sebou přinést obvykle tyto<br>podkady:                                                                                                    |
| statistiky<br>a informace                       | B              | <ul> <li>Dokład totóżnosti</li> <li>Piná moc (v případě zmocněnce)</li> <li>Rodný listi dílele či soudní rozhodnutí (v případě zákonného zástupce)</li> <li>Ocktad o oprávněňi zastupovat danou organizaci (v případě statutámího orgánu právnické osoby, vedoucího orgánu veřejné moci apod.)</li> <li>Penzie (mu trazení poplatu za provedený którn)</li> </ul>                 |
| úschovna<br>a úložiště<br>doložek<br>(konverze) |                | <ul> <li>Dokument ke konverzel (v případě konverze dokumenů; listinný či elektronický uložený na CD/DVD či v Úschovně)</li> <li>Některé agendy nevyžadují ověření totožnosti žadatele, a pak není vyžadován doklad totožnosti, plná moc, doklad o zastupování, ani doklad o oprávnění zastvojovat danou organizaci.</li> <li>Vyše poplatku závisí na konkrélní agendě.</li> </ul> |
|                                                 |                | KCCE?   HL město Praha  ilhinočaský kraj  králověnský kraj  Králověnkadcský kraj  Chornucký kraj  Chornucký kraj  Chornucký kraj  Chornucký kraj  Chornucký kraj  Chornucký kraj  Chornucký kraj  Chornucký kraj  Chornucký kraj  Chornucký kraj                                                                                                    |

- b) U přepážky řeknete, že chcete podat "Žádost o poskytnutí referenčních údajů z registru obyvatel jiné osobě " a poskytujete:
  - svá osobní data Správě základních registrů s IČO 72054506
  - datum narození a čísla elektronicky čitelných dokladů
  - zvolte variantu jednorázového poskytnutí

Obsluha Vám vytisknete vyplněný formulář žádosti k podpisu a do několika minut proběhne aktivace účtu. Na formuláři si zkontrolujte, zda kód u vedený ve zprávě pro příjemce odpovídá identifikačnímu kódu.

Na základě Vámi zvoleného jména a hesla (kapitola 2.1, písmeno C) svůj účet již můžete používat.

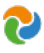

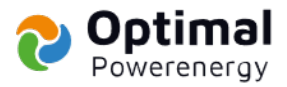

#### Váš identifikační kód je 12345678AB

#### Stejný kód Vám byl zaslán i na Váš mobilní telefon.

Pro návštěvu kontaktního místa si prosím připravte následující:

1. Váš doklad totožnosti 2. Váš identifikační kód

Následně si vyberte kteroukoliv z poboček Czech POINT. Kontaktní místa se nacházejí na pobočkách České pošty nebo na obecních či městských úřadech. Pokud si nejste jistí adresou kontaktního místa, můžete najít polohu nejbližšího kontaktního místa na stránkách Czech POINT.

- U přepážky sdělte úředníkovi, že byste rádi poskytli "Žádost o poskytnutí referenčních údajů z registru obyvatel jiné osobě".
- Předložte svůj průkaz totožnosti.
- Preliauze svoj prima cuolanski.
   Sidélita, že cholete poskytnuti svá osobní data právnické osobě s IČO 72054506. Jedná se o IČO Správy základních registrů.
   Následně do zprávy pro přijemce nahlaste Váš identifikační kód 12345678AB
   Při dotazu na rozsah poskytnutých údajů volte položky "Datum narozeni" a "Čísla elektronicky čitelných dokladů".
- 6 Nakonec zvolte variantu jednorázového poskytnutí.

Obsluha Vám vytiskne ke kontrole a podepsání vyplněný formulář žádosti. Na tomto formuláři zkontrolujte zejména Vaše osobní údaje, správné iČO identifikující Správu základních registrů, rozsah poskytnutých údajů (datum narození a čísla dokladů) a zkontrolujte si ve zprávě pro přijemce Váš identifikační kód. V připadě, že jsou všechny údaje v pořádku, dokument podepište a vraťte zpět obsluze na přepážce. Ta provede odeslání Vaší žádosti a vytiskne Vám potvrzení.

Aktivace Vašeho účtu jako identifikačního prostředku pro přihlašování mimo portál národního bodu proběhne obvykle do několika minut a tento prostředek je možné plnohodnotně využívat pro přístup k online službám.

Další informace o jeho používání naleznete na informačním webu k elektronické identifikaci.

#### Vaše Správa základních registrů a eidentita.cz

Tento e-mail je generován automaticky, prosíme, neodpovídejte na něj.

#### VÝSLEDEK ŽÁDOSTI O POSKYTNUTÍ ÚDAJŮ

O ZMĚNÁCH JINÝM OSOBÁM

NA ZÁKLADĚ § 58a ZÁKONA Č. 111/2009 Sb., O ZÁKLADNÍCH REGISTRECH, VE ZNĚNÍ POZDĚJŠÍCH PŘEDPISŮ. rmace o žadateli:

| informace o zadaten.                                                  |  |
|-----------------------------------------------------------------------|--|
| Jméno:                                                                |  |
| Příjmeni:                                                             |  |
| Datum a misto<br>narozeni:                                            |  |
| Adresa mista pobytu:                                                  |  |
| Číslo a druh<br>elektronicky čiteľného<br>identifikačního<br>dokladu: |  |

Informace o jiných osobách a výsledku zpracování žádosti:

| Právnická nebo podnikající fyzická osoba<br>IČO: 72054506 |               |
|-----------------------------------------------------------|---------------|
| Název: Správa základních registrů                         |               |
| Adresa sídla: Na vápence 915/14. Žižkov. 130 00 Praha     | 3 3           |
| Datová schránka: ligigih                                  |               |
| Seznam údajů: Datum narození Občanský průkaz              |               |
| Poskytnutí: Jednorázové noskytnutí                        | THOUTPOLOUATI |
| Zpráva pro příjemce: NIAProfileID 12345678AB              | ZKONTROLOVAT! |
| Výzladak: Údaja poslodnutu                                |               |
| D soubleour 101919                                        |               |

Svůj souhlas s poskytnutím údajú jiné osobě můžete kdykoliv odvolat. Odvoláním souhlasu není dotčena zákonnost dřivějšího zpracování Vašich osobních údajů, vycházejícího z Vašeho souhlasu, který jste udělil(-a) před jeho odvoláním.

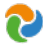

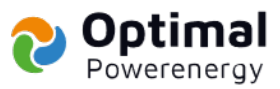

#### 2.3 Přihlášení do dotačního portálu AlSa udělení plné moci

a) Jděte na https://zadosti.sfzp.cz/ a klikněte na "Přihlásit se/Založit účet AIS".

|         | AIS ST/P ČR ÚVCOM ST                                                                                                    | RÍNKA NÍPOVĚDA           |
|---------|----------------------------------------------------------------------------------------------------|--------------------------|
| () AIS  | <u>HOME</u> > <u>Sta</u> > <u>AUS</u> SF2P (2),                                                                                                    | <u>&lt; 24ÉT</u>         |
| SFZP CR | AIS SFŽP ČR                                                                                                    |                          |
|         | Veger ex disklaf lapotovite informable optimu (SP) OL.<br>455 SPS OF and 1 packed a kampion packed Statist's attacked programmer. Statistic bronche prosted OL. Spalin y urber jat por optimisti datase, ski pro optimisti datase.<br>[PfNeldit v / Zahlff Gelf V ASS]]<br>To optimist be statistic of SP OF A: a contrast or alternative science of POCOTO V. a contrast or information optimistic indefense into administrative science administrative optimistic indefense into administrative science administrative optimistic indefense into administrative optimistic indefense into adminis | umle orige duiet veiene  |
|         | gróny<br>Bebraucká kiertilkace prakla (pradředkache národno loda pro kiertilkaci a natestraci na podlas <u>olienta ce.</u> Pokud tedy senaite zakačený kiestilikački protředek, je sezbytot si zhlitu<br>sosby (příčel) sa podlie <u>dokařitkace</u> .                                                                                                    | aktivni identitu fyzické |
|         | Nemārs údot na postāla E-deietīta                                                                                                    |                          |

b) Na další stránce klikněte na "NIA ID (dříve Jméno, Heslo, SMS").

|                                                                                                    | 🕞 Česky 👻 |
|----------------------------------------------------------------------------------------------------|-----------|
| Kvalifikovaný poskytovatel žádá o vaši elektronickou identifikaci.<br>Vyberte si prosím z následujících možností přihlášení: |           |
| 💏 Mobilní klíč eGovernmentu                                                                                                  | 0         |
| e0bčanka                                                                                                    | 0         |
| NIA ID (dříve "Jméno, Heslo, SMS")                                                                                           | 0         |
| IIG - International ID Gateway                                                                                               | 0         |
| I.CA identita s kartou Starcos                                                                                               | 0         |

c) Zadejte Vámi dříve zvolené uživatelské jméno a heslo (kapitola 2.1, písmeno c) a klikněte

na "Autorizuj a pošli kód".

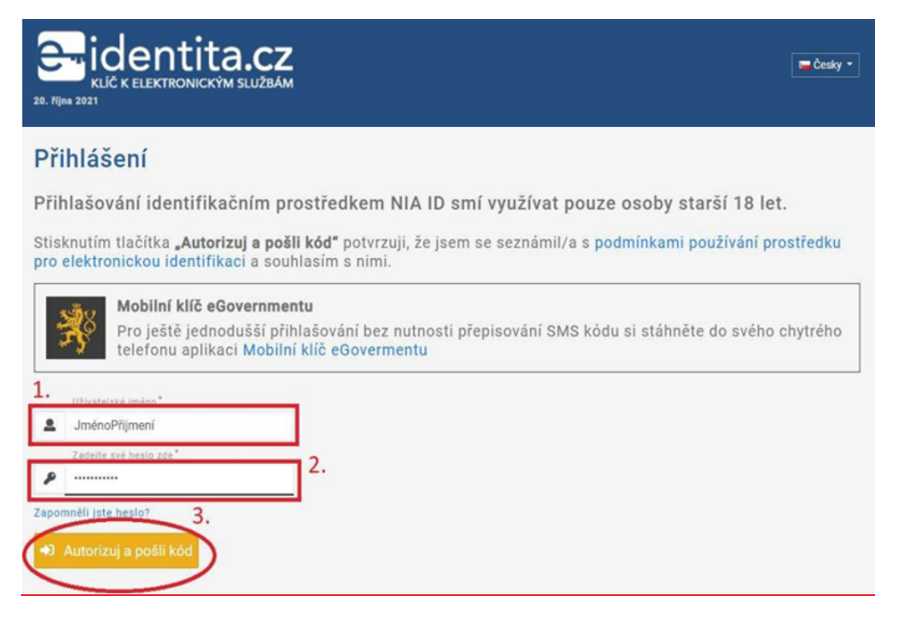

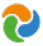

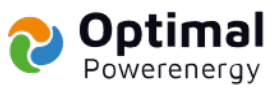

d) Na Váš telefon přijde ověřovací SMS kód, který zadáte a pro přihlášení kliknete na "Přihlásit".

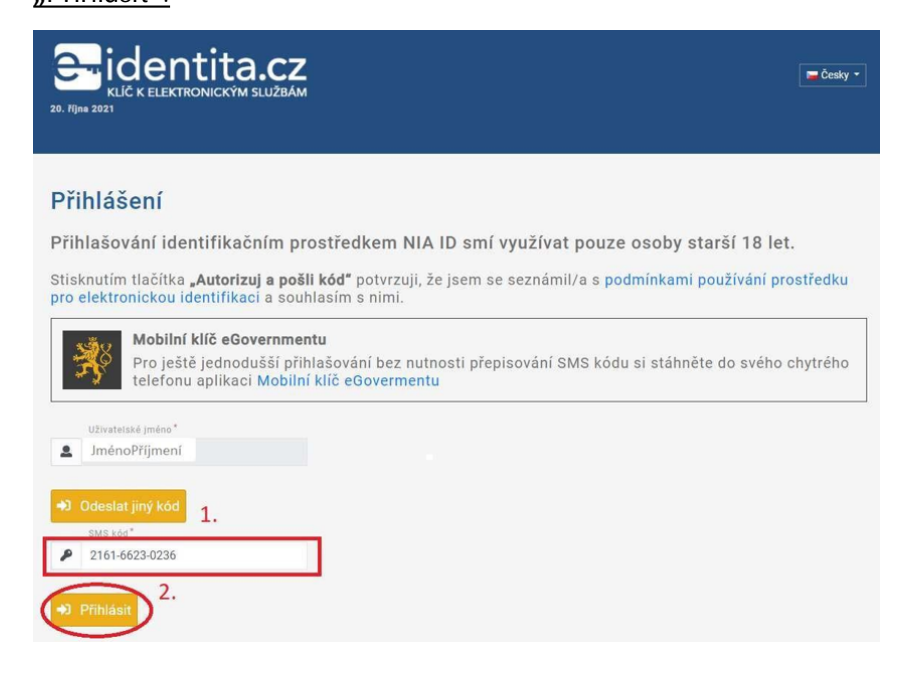

Po potvrzení přihlášení se Vám zobrazí stránka viz. níže, čímž je E-identita dokončena.

| 🧚 Identita<br>občana                                                                                                    | OBČAN                                                                                                    |                                                                                                    | <b>C</b> 227 023 444                                                                           |
|----------------------------------------------------------------------------------------------------|----------------------------------------------------------------------------------------------------|----------------------------------------------------------------------------------------------------|------------------------------------------------------------------------------------------------|
| Klíč                                                                                                    | k elektroni                                                                                                    | ckým služ                                                                                                    | bám                                                                                            |
| IIII POZOR – zmena telefonního k<br>identilaobcana@szrcr.cz PO - PÁ<br>7:00, 50, Ne, Svätky - pouze blok<br>identifikace: https://portal.szrcr.o | ontaktu a možnosti zadání požadavku p<br>7:00 - 18:00 - Bežné požadavky týkajic<br>ace elektronické cásti eOP vydaných po<br>zz Podrobnosti k problematice elektron | res web SDMIII Nový telefon: +420 22<br>i se identity obcana a blokace elektror<br>1.7.2018 Klientská aplíkace SDM pro<br>cké identifikace: https://info.identitac | 7 023 444 mail:<br>ickě cásti eOP; PO - PÁ 18:00 -<br>problematíku elektronické<br>běrana.cz/. |
| Vaše<br>záznamy a<br>identifikační                                                                                                    | Vaše údaje                                                                                                    | Souhlasy s<br>poskytováním Vaších<br>údajů                                                                                                    | Připojené identifikační<br>prostředky                                                          |
| prostředky                                                                                                    |                                                                                                    |                                                                                                    | vice >                                                                                         |
|                                                                                                    | Připojené mobilní<br>aplikace                                                                                                    | Historie Vaší činnosti                                                                                                    |                                                                                                |

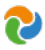

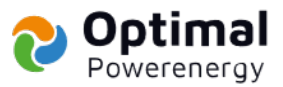

 e) Jděte opět na úvodní stránku <u>https://zadosti.sfzp.cz/</u> a klikněte na<u>"Přihlásit se Založit</u> <u>účet AlS".</u> Celý proces přihlášení zopakujte (kapitola 2.3, písmena a až d).

|                | AIS SIŽP ČR                                                                                                    | ÚVODNÍ STRÁNKA            | NÍPOVĚDA         |
|----------------|----------------------------------------------------------------------------------------------------|---------------------------|------------------|
| AIS<br>SEŽE ČE | HOME > Sizo > AIS SFZP ČR                                                                                                    |                           | <u>&lt; 29Ě1</u> |
| JET CH         | AIS SFŽP ČR                                                                                                    |                           |                  |
|                | Voje na draka Sujedoviću Hornačkih udelan 95° (K.<br>20 5° P. O. stark y zaklari u konjekt visik Statich popravli Statich hoslu, bestiha proti O. System y urban ja pri popravli Statich, sta po sporti davaten.<br>Prislati u za 7. Začit (Oz v X55)<br>Pro začit (Da v X55)<br>Pro začit (Da v 255) (Z) v subala ur divern (250,201) S. s elemental destika, suré avit, davate protokosim elemental destikas jás nime pr begebit z zudevi avitet<br>prov. | stažnosti uživačele onine | služeb veřejně   |
|                | oody (0/et) so particle eldentificant. Nenden lokit no particle E-dentitio                                                                                                    | e si zirok oktivni ko     | Citoto HZCAC     |
|                | Všechny výše uvedení prozňatky ověření dontky se vyčákují poze fyzckým sozkám, jakožto oprávníkným držitelům, mikni právnickým sozkám. Případné propojení identifikované fyzcká osoby s právnickou nebo jmu os                                                                                                    | obou se provádí následně  | ALS SFZP ČR      |
|                | Pithideni email / hesio                                                                                                    |                           |                  |
|                | V případí dotazu vám ponadime na bezplatné lince 800 260 500 (v pracovní dny od 7.30 do 16.00), e-mailu: dotazu/8s/zo.cz, případně navětote stránky SPŽP ČR: umm.narodniprogramzo.cz.                                                                                                    |                           |                  |

f) Následně udělíte souhlas s poskytnutím údajů.

|     | ~     |
|-----|-------|
|     | 2     |
|     |       |
|     |       |
|     | IAN   |
|     |       |
| en/ | IAN 🔽 |

g) Budete přesměrování na stránky AISSF ŽP, kde ve 4 krocích provedete založení účtu uživatele.

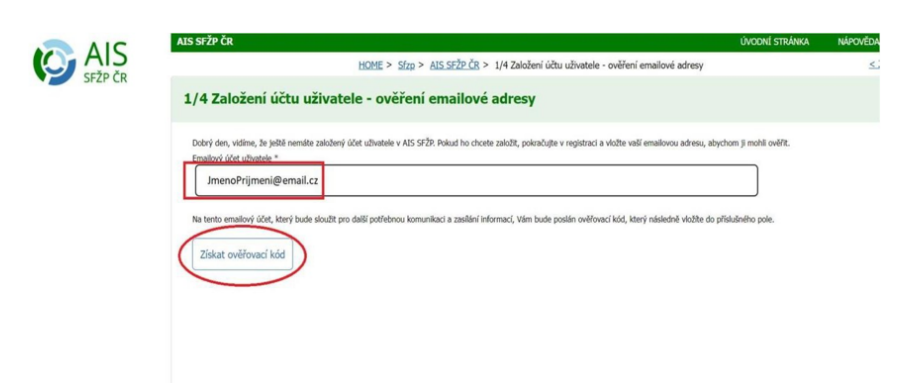

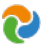

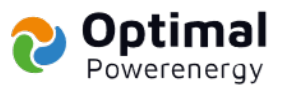

 h) Na zadaný e-mail Vám přijde ověřovací kód (zkontrolujte i Spam), který za dáte na portálu AISSF ŽP.

| SFŽP                                                                                                    |                                                                                      |                                                                                                |                                     |          |         |
|----------------------------------------------------------------------------------------------------|--------------------------------------------------------------------------------------|------------------------------------------------------------------------------------------------|-------------------------------------|----------|---------|
| AISPortal@sfzp.cz                                                                                                    | ↔ Odpovědět                                                                          | 🏀 Odpovědět všem                                                                               | → Přeposlat                         | ij       |         |
| A Komu O                                                                                                    |                                                                                      |                                                                                                | čt 2                                | 1.10.202 | 1 10:22 |
| Zásady uchovávání informaci Junk Email (30 dny)                                                                                                    |                                                                                      | Konec platnosti 20.11.2021                                                                     |                                     |          |         |
| V inatrost tero polozy vypřsí pô sů dněch. Chcéte-ii tůto<br>V této zprávě byly zakázané odkazy a jiné funkce. Pokuc<br>Tato zpráva se označila jako spam jiným filtrem nevyžác<br>Z této zprávy jsme odebrali nadbytečné konce řádků. Dobrý den.                                                                                                    | porozku ponečnat delsi i<br>I chcete tyto funkce povo<br>Jané pošty, než je filtr ne | uobu, pouzyte jné zásády účno<br>lít, přesuřite zprávu do složky E<br>vyžádané pošty Outlooku. | vavani miormaci.<br>Doručená pošta. |          |         |
| Váš ověřovací kód pro registraci do aplikace AIS                                                                                                    | SFŽP ČK je bcb616f                                                                   | a.                                                                                             |                                     |          |         |
| <a href="https://zadosti.sfzp.cz/AISPortal/LW/V&lt;/td&gt;&lt;th&gt;iews/Core/Detail?a&lt;/th&gt;&lt;th&gt;ction=get&amp;id=5af6bf76-&lt;/th&gt;&lt;th&gt;49d6-4bac-b110-&lt;/th&gt;&lt;td&gt;&lt;/td&gt;&lt;td&gt;&lt;/td&gt;&lt;/tr&gt;&lt;tr&gt;&lt;td&gt;1042b732f0cf&amp;idForm=06b65b16-a821-401c-ab&lt;/td&gt;&lt;th&gt;c1-b6bd699f46948&lt;/th&gt;&lt;th&gt;kidbo=bcef914a-e3c0-44&lt;/th&gt;&lt;th&gt;11-910d-&lt;/th&gt;&lt;td&gt;&lt;/td&gt;&lt;td&gt;&lt;/td&gt;&lt;/tr&gt;&lt;tr&gt;&lt;td&gt;7b1cec673333&amp;alias=1">Založení účtu uživatele</a> | Na tento ema                                                                         | il neodpovídejte.                                                                              |                                     |          |         |
| S pozdravem                                                                                                    |                                                                                      |                                                                                                |                                     |          |         |
| Tým SFŽP ČR                                                                                                    |                                                                                      |                                                                                                |                                     |          |         |

i) Vyplníte svůj e-mail (1.), adresu trvalého bydliště (2.) a kliknete na "Dokončit registraci" (3.).

| elefon uživatele *                                                         | Indite                                                                              |                                                                                        |                                                                  |
|----------------------------------------------------------------------------|-------------------------------------------------------------------------------------|----------------------------------------------------------------------------------------|------------------------------------------------------------------|
| 123456789                                                                  |                                                                                     |                                                                                        |                                                                  |
| itul před jménem                                                           | Jméno                                                                               | Příjmení                                                                               | Titul za jménem                                                  |
|                                                                            | Jméno                                                                               | Přijmení                                                                               |                                                                  |
| atum narození uživatele                                                    |                                                                                     |                                                                                        |                                                                  |
| 13.12.1989                                                                 |                                                                                     |                                                                                        |                                                                  |
| dresa trvalého bydliště                                                    |                                                                                     |                                                                                        | 2.                                                               |
|                                                                            |                                                                                     |                                                                                        |                                                                  |
| em cizí státní příslušník<br>]                                             |                                                                                     |                                                                                        | $\bigcirc$                                                       |
| <ul> <li>V rámci založení účtu už<br/>sobu podávat žádosti o po</li> </ul> | živatele AIS SFŽP ČR jsme si Vás, jako fy<br>odporu v některé z vyhlašovaných výzev | zickou osobu, dovolili zároveň zaregistrovat i jako žadatele. Svou osobu !<br>SFŽP ČR. | tak již nemusite registrovat jako žadatele a můžete hned za svou |

j) Po dokončení registrace v menu vlevo klikněte na "Žadatelé".

| AIS SFŽP ČR              |                       |                         |                | úvodní stránka        | NÁPOVĚDA            | Ing. JAN KINZEL |
|--------------------------|-----------------------|-------------------------|----------------|-----------------------|---------------------|-----------------|
|                          |                       | HOME > Sfzp             | > Dashboard    |                       |                     | <u>&lt; 7</u>   |
| Dashboard                |                       |                         |                |                       |                     |                 |
| Aktuální úkony uživatele | e Lhûty na projektech | Nepřečtené zprávy z nás | těnek projektů |                       |                     |                 |
| Nepřečtené zprávy z      | nástěnek projektů     |                         |                |                       |                     | 0               |
| Číslo projektu           | Název projektu        | + Vloženo               | Předmět        | Odpověď<br>požadována | Odpověď<br>odeslána | Autor           |
| ۹                        | Q                     | ۹ 🖻                     | ٩              | ٩                     | ٩                   | ۹               |
|                          |                       | Žádné                   | záznamy        |                       |                     |                 |

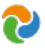

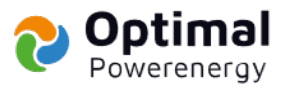

k) Zobrazí se karta "Seznam žadatelů", kde klikněte na "Detail žadatele".

|                            | AIS SFŽP ČR                         |                                                |              |                       | ÚVO                          | ONÍ STRÁNKA          | NÁPOVĚDA | Ing. JAN KINZEL              |      |
|----------------------------|-------------------------------------|------------------------------------------------|--------------|-----------------------|------------------------------|----------------------|----------|------------------------------|------|
| SEŽP ČR                    |                                     | HOM                                            | > Sfzp > Das | hboard > Žadatelé uži | vatele                       |                      |          | 5                            | ZPĚT |
| Dashboard<br>Moie projekty | Seznam žadatelů                     |                                                |              |                       |                              |                      |          |                              |      |
| Seznam výzev<br>Žadatelé   | + Jméno / Název                     | ◆ Typ žadatele                                 | IČ           | Datum<br>narození     | Aktuální k                   | Akce                 |          |                              |      |
| Podat zaulist              | ۹                                   | Q                                              | ٩            | ۹ 🛱                   | ۵ 🛱                          |                      |          |                              |      |
|                            | Energocalc s.r.o.<br>Jméno Příjmení | Společnost s ručením omezeným<br>Fyzická osoba | 09075241     | 13. 12. 1989          | 15. 10. 2021<br>14. 10. 2021 | Detail ž<br>Detail ž | iadatele | Podat žádost<br>Podat žádost |      |
|                            | Celkem 2 záznamů                    |                                                |              |                       |                              |                      | Ze       | obrazit 20 na stránku v      |      |
|                            | Přidat nového žadat                 | ele                                            |              |                       |                              |                      |          |                              |      |
| Na začátek stránky         |                                     |                                                |              |                       |                              |                      |          |                              |      |

l) Po zobrazení karty "Detail žadatele" vpravo klikněte na "Chci vygenerovat kód".

| AIS SFŽP ČR       |                                          | ÚVODNÍ STRÁNKA          | NÁPOVĚDA Ing. JAN KINZ |
|-------------------|------------------------------------------|-------------------------|------------------------|
| AIS               | HOME > Sfzp > Dashboard > Žadatelé uživa | atele > Detail žadatele |                        |
| Detail žadatele   |                                          | Ddstranit               | (Detail žadatelo) 🗈 😐  |
|                   | Právní forma                             | 100                     |                        |
|                   | Fyzická osoba                            |                         |                        |
| Datum narození    | Datum aktuálnosti dat                    |                         |                        |
| 13. 12. 1989      | 14. 10. 2021                             |                         |                        |
| Adresa sidia      |                                          |                         |                        |
| Kontaktní údaje   |                                          |                         |                        |
| Doručovací adresa |                                          |                         |                        |
| Kontaktní e-mail  |                                          |                         |                        |

m) Kód Vám přijde na Váš e-mail, ten nám sdělíte e-mailem, SMS zprávou nebo telefonicky.

#### Tímto jsme zplnomocněni k podání žádosti o Vaši dotaci. Děkujeme Vám!

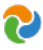